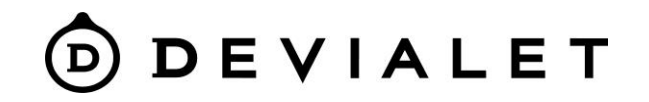

### Phantom II

Ако не сте намерили отговори на въпросите си, моля, свържете се с нас или проверете FAQ на нашият уебсайт - Devialet.com

FAQ: <u>F.A.Q. Phantom II – Devialet Help Center</u> <u>Phantom I (Premier) and Phantom II (Reactor) – Devialet Help Center</u>

За да се свържете с нас и получите помощ, моля, изпратете запитване на: <u>Submit a request – Devialet Help Center</u>

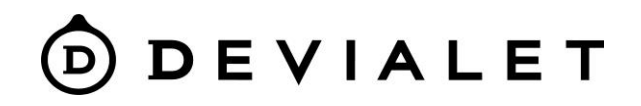

### Първо свързване

#### Видео инструкции

Тъй като Phantom е мощна домашна аудиосистема, силно препоръчваме да използвате Ethernet входа за възможно най-стабилна връзка. Изтеглете на устройството си приложението Devialet APP:

<u>Google Play – Devialet</u>

Devialet on the App Store (apple.com)

- 1. Активиране на ВТ, Wi-Fi на устройството с помощта на Devialet APP
- 2. Включете Phantom и изчакайте звуковия сигнал след 30 секунди.
- Отворете приложението Devialet на устройството, системата автоматично ще открие устройството, ще създаде име за него, ще го свърже с Wi-Fi мрежата и ще завърши настройките.

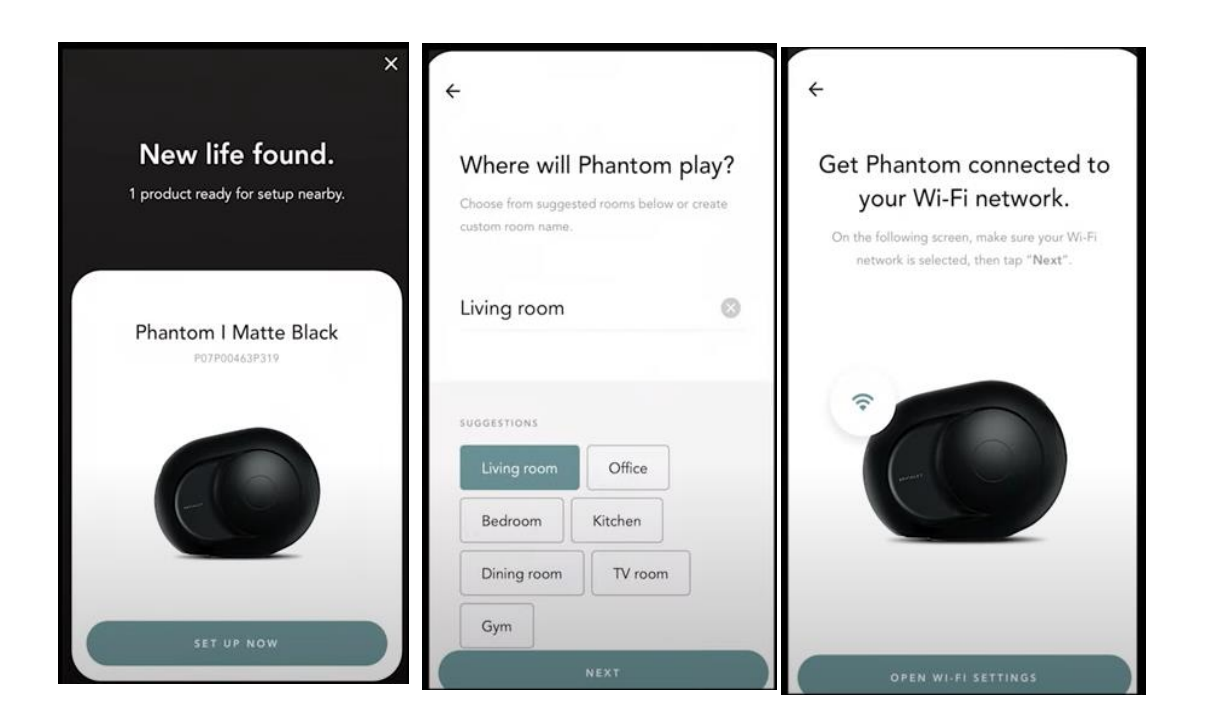

# DEVIALET

## **Devialet APP**

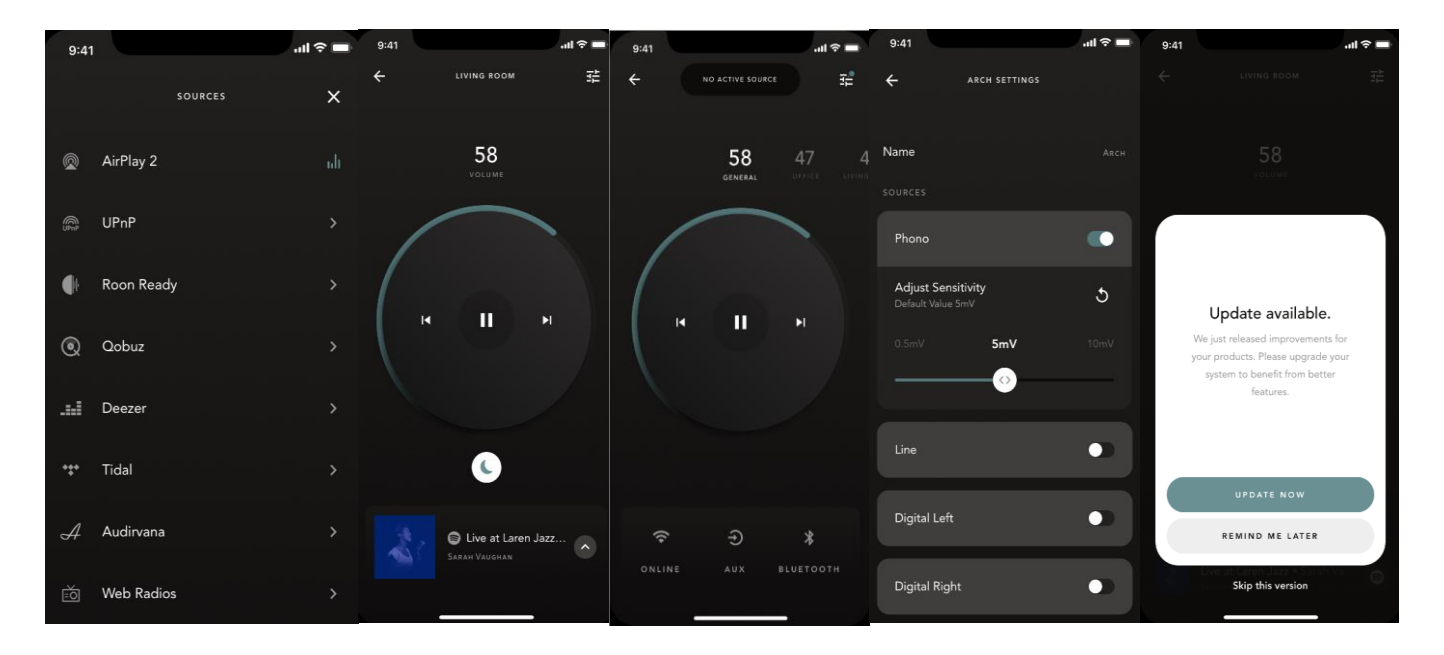

- Настройване и конфигуриране на продукта (име на стаята, регистрация на продукта, еквалайзер и др.)
- Актуализиране на продукта чрез ОТА актуализация (безкабелна актуализация на фърмуера, необходима е интернет връзка)
- Управление на настройките на продукта (преименуване на стая, активиране на нощен режим и др.)
- Създаване на стерео двойка или мултирум система
- Контролирайте силата на звука (от 0 до 100) и възпроизвеждането (възпроизвеждане/пауза, предишни/следващи)
- Изберете източника на звук (Spotify Connect, Airplay 2, Roon Ready, UPnP, аналогов/оптичен вход, Bluetooth)

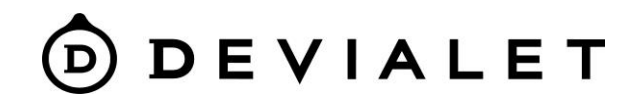

### Връзка Bluetooth

#### Видео

- 1. Активиране на ВТ на устройството
- 2. Включете Phantom и изчакайте звуковия сигнал след 30 секунди.
- 3. Натиснете и задръжте за 2 секунди бутона ВТ в горната част на Phantom II

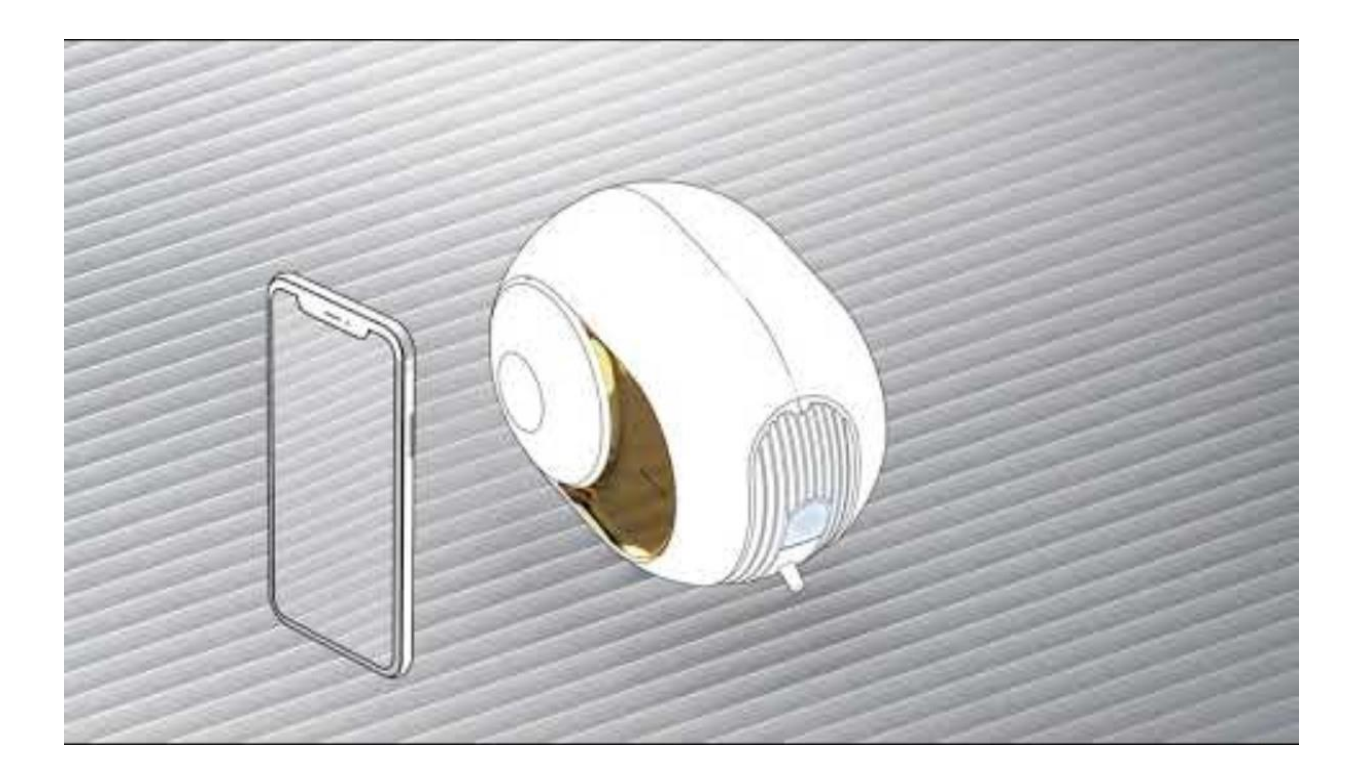

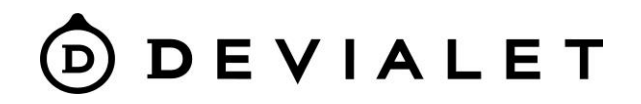

### Стерео сдвояване (2 Phantom-a)

#### Видео

Отидете в приложението, свържете чрез приложението двата Phantom-а.

Изберете 1 Phantom в приложението.

Отидете в настройките (Фигура 2), изберете "Stereo Pair Setup", изберете второто устройство, изберете ориентацията на устройствата.

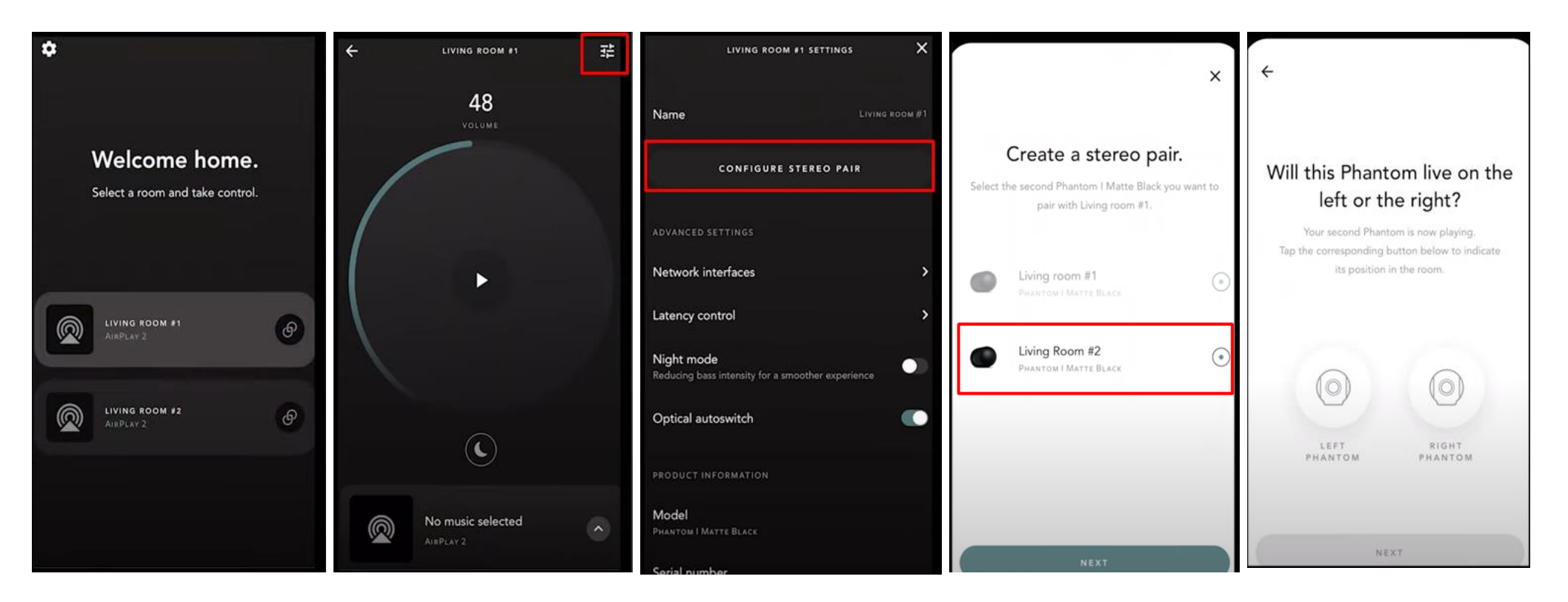

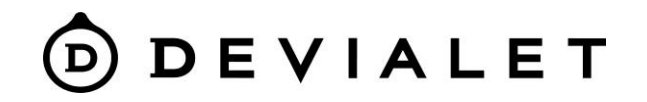

### Свързване на Phantom с телевизор

#### Видео: Devialet Phantom I Dos 2 Tutorials - TV (youtube.com)

Phantom II може да бъде физически свързан към телевизор като източник чрез оптичен кабел Toslink към mini Toslink. Този вход се намира на гърба на Phantom II. При стерео или многостайна конфигурация е необходимо да се свърже само един Phantom II, за да се изпрати сигналът в настроената стая.

- Отворете приложението Devialet APP
- Изберете стаята, в която се намира Phantom, свързан с телевизора
- Кликнете върху иконата в горния десен ъгъл
- Ако имате монофонична конфигурация: опцията за автоматично превключване може да бъде изключена директно от този екран с настройки. Ако имате създадено стерео: първо изберете Phantom, свързан с телевизора, в раздела "Speaker" (ляв или десен). Опцията за автоматично превключване може да бъде изключена от следващия екран.
- След като тази настройка ще бъде деактивирана, ще трябва ръчно да изберете оптичния източник като източник за стаята. Това можете да намерите на страницата на стаята (под колелото за регулиране на звука).

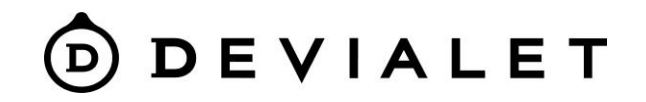

### Отстраняване на неизправности

#### Не можете да видите в приложението вашия Phantom - възможни решения:

Претоварен рутер - моля, изключете други устройства от него и опитайте да свържете Phantom отново.

- 1. Свързване на Phantom с Ethernet кабел
- Проблеми с рутера моля, опитайте се да създадете мрежа от друго устройство, свържете се с него в приложението и проверете дали продуктът се появява, в този случай трябва да смените рутера или да се свържете с Ethernet кабел.
- 3. Ако използвате WIFI 6 рутер:
- Отидете в настройките на рутера
- Изберете wifi мрежата
- Изберете настройка на сигурността на мрежата
- Сменете от WPA3 на WPA2 5. Настройте отново вашият Phantom в приложението Devialet APP.

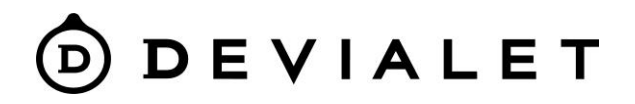

# LED Статус

#### Как да идентифицирам състоянието на моя продукт чрез LED сигналите?– Devialet Help Center

Как реагира LED?

Цветният кръг по-долу представя цветовете, които се виждат на светодиода и неговото движение ( 🔵 - 🌑 - 🌑 - 🌑 например означава, че светодиодът мига от синьо на бяло).

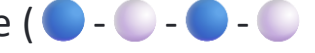

Непрекъснато зелено( — - — - — - — ) - означава, че продуктът ви е готов за инсталиране.

Мига в синьо( — - — - — - — ) - LED мига в синьо, защото Bluetooth сдвояването е включено..

Непрекъснато бяло и след това непрекъснато лилаво( 🤍 - 🔍 - 🔵 - 🔵 ) - Вашият продукт мига в розово, за да потвърди възстановяването на фабричните настройки.

След това тя ще премине в зелено, което означава, че е готова за настройка, след което можете да продължите.

Отворете приложението Devialet APP, за да завършите настройката, или натиснете продължително бутона Bluetooth.

Сканиране чрез Bluetooth на всички заобикалящи продукти, за да можете да ги свържете с вашия мобилен телефон/таблет или лаптоп.

Бързо мигане в жълто( 🥌 - 🌑 - 🌑 - 🌑 ) - Продуктът ви мига в жълто, за да ви покаже, че Wifl, на който сте инсталирали устройството си, не е наличен или достъпен.

Ако временно се преместите на друго място, можете да направите принудителна инсталация и чрез актуализацията да завършите инсталацията с временния WiFi.

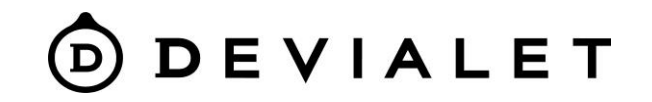

# Възстановяване на фабричните настройки

- Уверете се, че Phantom, който искате да нулирате, е включен към захранването.
- Задръжте бутона за връщане назад за 10 секунди.
- Вашият Phantom ще влезе в **Режим на готовност**, продължавайте да натискате бутона за връщане на Phantom, докато чуете звуков сигнал, след това отпуснете бутона.
- Следвайте тези инструкции за всички Phantom-и.
- \* Когато устройството е в режим на възстановяване на фабричните настройки, светодиодът ще мига в лилаво..
- \* Всички звукови сигнали за тази версия на firmware (DOS 2) са налични тук.

Това може да ви помогне да разберете какво е текущото състояние на вашия продукт.

Отворете приложението Devialet на вашия мобилен телефон или таблет и изберете "добави нов продукт". Следвайте инструкциите, за да завършите настройката.